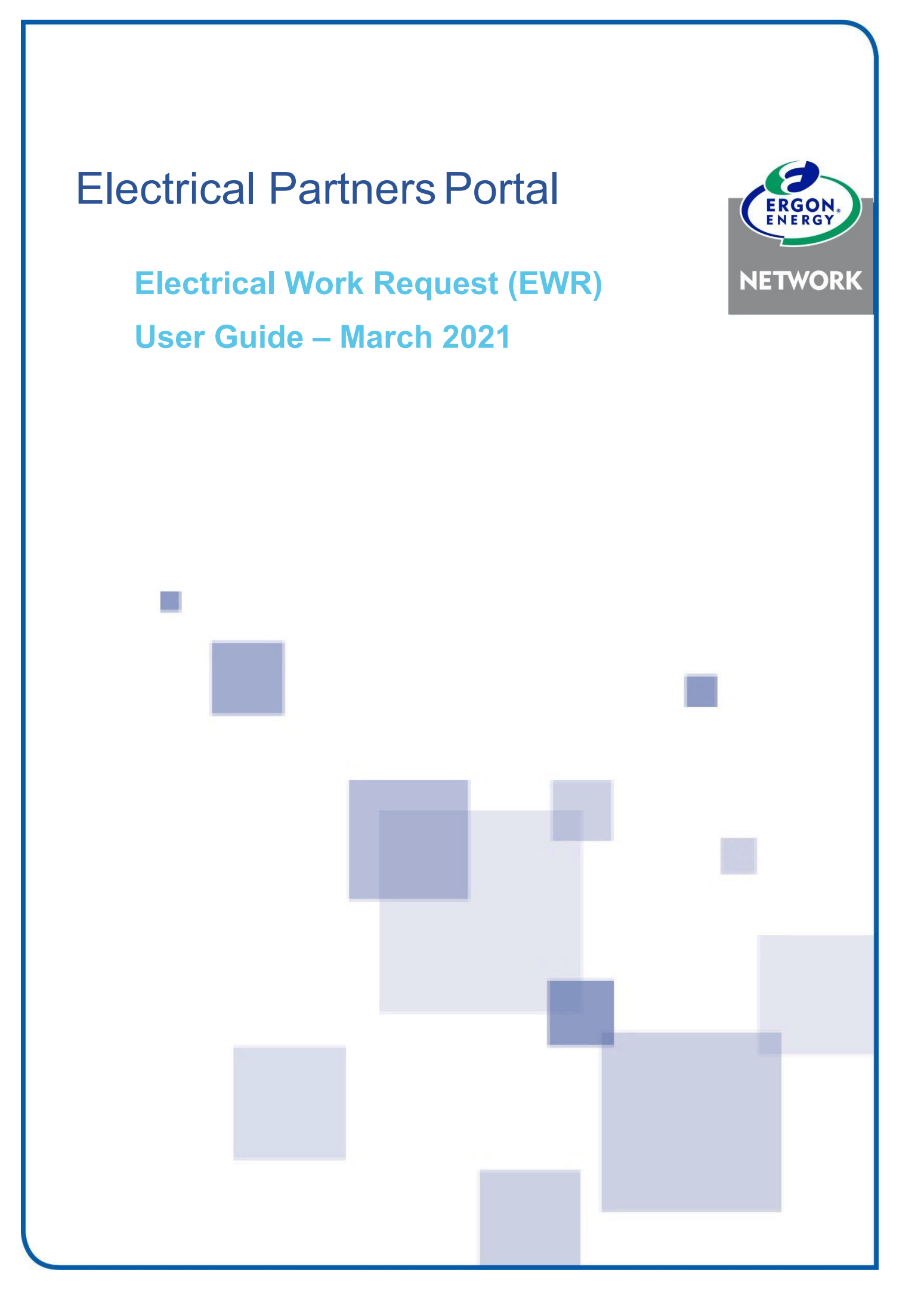

# Contents

| How to submit a new EWR           | 2  |
|-----------------------------------|----|
| Type of Request                   | 3  |
| Premises/Address Search           | 4  |
| Search by NMI                     | 5  |
| Search by Meter Number            | 5  |
| Search by Address                 | 5  |
| Search by Lot and Plan            | 6  |
| Can't find the premises?          | 6  |
| Premises Details                  | 6  |
| Service Details                   | 7  |
| Metering Details                  | 8  |
| Controlled Load Appliances        | 9  |
| Retailer Details                  | 9  |
| Known Retailer                    | 9  |
| Unknown Retailer                  | 10 |
| Customer Details                  | 10 |
| Change EWR Notification           | 11 |
| Attachments                       | 11 |
| Appointments                      | 11 |
| Contractor Details                | 12 |
| Subscribed to One Group           | 12 |
| Subscribed to More than One Group | 12 |
| EWR Submission                    | 13 |
| How to view your EWRs             | 14 |
| Saving an EWR                     | 15 |
| Edit/Delete a Saved EWR           | 16 |
| How to search for an EWR          | 16 |
| Search Screen                     | 17 |
| Refine Your Current Search        | 17 |
| Form 3 Left on Site               | 18 |
| Rectify Button                    | 18 |
| Form 3 Was Left                   | 18 |
| Checking EWR Status               | 19 |

# How to submit a new EWR

This user guide can be used for EWR's that are submitted on a desktop, laptop, tablet or smartphone.

Users with an ESO Licensed Electrical Contractor Number can submit EWRs in our Electrical Partners Portal.

**NOTE:** To complete the EWR submission, the premises must have a **National Metering Identifier (NMI)** and in some cases a **CONNECT Application** is required. This is explained further on **page 25 below**.

## IMPORTANT

If you haven't yet registered for the Electrical Partners Portal follow the instructions in our <u>How to Register User Guide</u>.

Your **MyHome** screen will show you a summary of all your EWRs, Form 3s and CONNECT Applications.

To submit a new EWR, you can choose to click on **New** from the MyEWR menu or use the EWR Power User or EWR Quick Links. The User Links are designed to automatically populate the work request categories in your EWR.

| 0                                                                                                    | Perimeter U                                                                          | IAT Environme              | ent       |             |                                             |                                                                                                    |          |
|----------------------------------------------------------------------------------------------------|--------------------------------------------------------------------------------------|----------------------------|-----------|-------------|---------------------------------------------|----------------------------------------------------------------------------------------------------|----------|
| MyHome MyProfile                                                                                                    | MyEWR MyENQUIRY                                                                      | MyCONNECT                  | MyCLAIM   | Links       | Support                                     | _                                                                                                    | ) J      |
| lew Alerts                                                                                                    | New<br>Search                                                                        |                            |           |             |                                             |                                                                                                    |          |
| You currently have no new alerts.                                                                                                    | Saved<br>Form 3 (incomplete)                                                         |                            |           |             |                                             |                                                                                                    | View All |
| Know what you need? ⇒<br>Connection / Supp<br>Add Additional Shop/Unit to Ex<br>Overhead Point of Attachment<br>Supply Uperread (Inclinate)                                                                             | EWR Power User Links                                                                 | uired)<br>re-erect of serv | EW<br>ce) | R Quick Lin | iks<br>Solar I<br>New Ti<br>Add M<br>Form 3 | ermanent Supply<br>nstall <30Kw<br>emporary Builder's Supply<br>eter ( H/W or Control Load<br>§ Faults Rectified | )        |
| Fo<br>Sappy Opprade (inclinistant ad<br>Primary Fuse Upgrade (Overh<br>Provision of Un-Metered Supp)<br>Permanent Supply<br>Temporary Builder's Supply<br>Relocate Underground Mains to<br>Change from Overhead to Unco | aad only - Maximum 80am<br>y<br>o same Pillar Box<br>lerground                       | ıps)                       |           | 15<br>12    | Awaiting<br>Form 3 (                        | Retailer Requests<br>Complete) < 60 Days                                                                         | 3        |
| Metering<br>Install additional phases (Mete<br>Install additional meter for hot<br>Add additional appliance to exi<br>Exchange Meter<br>Remove Meter (at least one m<br>Move Meter Location<br>Reseal a Meter - ONLY    | ring Only)<br>water or controlled load<br>sting controlled load<br>eter must remain) |                            |           |             |                                             | View Rece                                                                                                    | View All |
| Embedded Genera<br>30kVA or less<br>Greater than 30kVA<br>Rectify a Form 3                                                                                                    | tion (Including S                                                                    | Solar)                     |           |             |                                             |                                                                                                    |          |

## Type of Request

You will see the New Electrical Work Request screen. Below are the different options you can choose:

- 1. Select a **Category** from the drop-down options.
- 2. Depending on what Category you select, you may need to select sub-fields of Action.
- 3. You may then be able to select "Additional/Secondary Services"

| New Electrical Work Request                                                                                                    |                                   |                                   |                  |                  |               |            |                    |
|----------------------------------------------------------------------------------------------------|-----------------------------------|-----------------------------------|------------------|------------------|---------------|------------|--------------------|
| 0                                                                                                    |                                   | -•-                               | -•-              |                  |               |            |                    |
| Work<br>Request                                                                                                    | Premise<br>Search                 | Service                           | Metering         | Customer         | Notifications | Contractor | Connect<br>Linking |
| Type of Requered Please select                                                                                                    | uest<br>your request              | type from the                     | following opti   | ons 🥐            |               |            |                    |
|                                                                                                    |                                   |                                   |                  |                  |               |            |                    |
| Connectio                                                                                                    | n / Supply                        |                                   |                  |                  |               |            | ~                  |
| Action                                                                                                    |                                   |                                   |                  |                  |               |            |                    |
| Overhead                                                                                                    | Point of Attach                   | nment Relocati                    | on (Incl Drop ar | nd re-erect of s | ervce)        |            | ~                  |
| Ready for T                                                                                                    | est Date                          |                                   |                  |                  |               |            |                    |
| 23/03/202                                                                                                    | 1                                 |                                   |                  |                  |               |            | <b>m</b>           |
| (DD/MM/YYYY within next 3 months)  Important!  The following secondary services are available to be completed with your Primary Action. Once Ergon Energy has validated the request, the selected Retailer will be notified, and you will receive an email to let you know how responsibility to complete the required work has been separated between Ergon Energy and the Metering Provider (where applicable). |                                   |                                   |                  |                  |               |            |                    |
| Do you need t                                                                                                    | o add one or m<br>r ( H/W or Cont | nore of the follo<br>trol Load) 😮 | wing services t  | o this request   | ?             |            |                    |
| 🗆 Add appl                                                                                                    | iance to existin                  | g controlled lo                   | ad meter 🕜       |                  |               |            |                    |
| □ Exchange                                                                                                    | Meter 😮                           |                                   |                  |                  |               |            |                    |
| Remove                                                                                                    | Meter (incl. H/V                  | V or Control Lo                   | ad) 🕜            |                  |               |            |                    |
| □ Drop and                                                                                                    | Re-erect Servi                    | ice 🕜                             |                  |                  |               |            |                    |
| O Move Me                                                                                                    | ter 😮                             |                                   |                  |                  |               |            |                    |
|                                                                                                    |                                   | Previou                           | IS               |                  |               |            | Next               |

Enter the **Ready for Test Date** by selecting a date from the calendar. If the date entered is greater than 3 months away, you will receive a message asking if you wish to continue. If the date is correct select **Yes**.

| Ready | for Te | st Dat | e   |     |    |    |
|-------|--------|--------|-----|-----|----|----|
| 23/0  | 3/2021 |        |     |     |    |    |
| •     | М      | ar 🔪   | / 2 | 021 | ~  | ►  |
| SU    | мо     | τu     | WE  | тн  | FR | SA |
|       | 1      | 2      | 3   | 4   | 5  | 6  |
| 7     | 8      | 9      | 10  | 11  | 12 | 13 |
| 14    | 15     | 16     | 17  | 18  | 19 | 20 |
| 21    | 22     | 23     | 24  | 25  | 26 | 27 |
| 28    | 29     | 30     | 31  |     |    |    |

## Premises/Address Search

To locate the correct premises, you can search by the following:

| Search by    |   |
|--------------|---|
| Address      | ~ |
| Address      |   |
| NMI          |   |
| Meter Number | - |
| Lot and Plan |   |

The address will have a NMI status and Connection type when you search it. It could be any of the below:

| NMI Status      | Definition                                                                                                    |
|-----------------|----------------------------------------------------------------------------------------------------|
| NEVER CONNECTED | The NMI has not yet been published to the National Electricity Market and has not been connected.                                                                    |
| GREENFIELD      | The NMI has been published to the National Electricity Market but has not yet been Connected.                                                                        |
| ACTIVE          | The NMI has been connected to the electricity network.                                                                                                    |
| DE-ENERGISED    | The NMI has been temporarily disconnected from the network.<br>EWRs can still be submitted on these NMIs.                                                            |
| EXTINCT         | The NMI has been permanently disconnected from the network and all<br>Ergon Energy and metering assets have been removed. EWRs cannot be<br>submitted on these NMIs. |

| Connection Type | Definition                                 |
|-----------------|--------------------------------------------|
| PERMAN          | Permanent Supply                           |
| TEMPOR          | Builder's Temporary Supply                 |
| UNMTSU          | Un-Metered Supply                          |
| CMTY            | Community Supply                           |
| LIGTNG          | Lighting – public or streetlight supply    |
| MULCON          | Multi Connection – can be listed for units |
| OTHER           | Can be used if Connection Type is Unknown  |

#### Search by NMI

The NMI is a 10 or 11 digit number that identifies the premises and is usually found on the front of a customer's electricity bill. Select the **NMI** drop down, enter the customer's **NMI** and click **Search**.

| Search by |        |  |
|-----------|--------|--|
| NMI       | ~      |  |
| NMI 🕐 *   |        |  |
|           |        |  |
|           |        |  |
|           | SEARCH |  |
|           |        |  |

#### Search by Meter Number

You can search for a premises by entering the meter number. Select the **Meter Number** drop down, enter the **meter number** and click **Search**.

| Search by     |        |  |
|---------------|--------|--|
| Meter Number  | ~      |  |
| Meter no. 🕜 🔹 |        |  |
|               |        |  |
|               | SEARCH |  |

## Search by Address

You can search by address by entering as much information as you have on the premises. You can search by **street**, **suburb or postcode** and refine the search by adding the **street type**, **lot or unit number**. Then **select** the correct address from the list.

| Search by                               |                                     |         |  |  |  |  |  |  |
|-----------------------------------------|-------------------------------------|---------|--|--|--|--|--|--|
| Address                                 | ~                                   |         |  |  |  |  |  |  |
| Street no.                              | Unit no.                            | Lot no. |  |  |  |  |  |  |
|                                         |                                     |         |  |  |  |  |  |  |
|                                         |                                     |         |  |  |  |  |  |  |
| Street name/Suburb/Postcode *           |                                     |         |  |  |  |  |  |  |
| Alma Rock                               |                                     |         |  |  |  |  |  |  |
| ALMADEN ST ALMADEN QLD 4871             |                                     |         |  |  |  |  |  |  |
| ALMA LANE ROCKHAMPTON CITY QLD 4700     | ALMA LANE ROCKHAMPTON CITY QLD 4700 |         |  |  |  |  |  |  |
| ALMA ST ROCKHAMPTON QLD 4700            |                                     |         |  |  |  |  |  |  |
| OFF ROCK-EMU PARK RD TUNGAMULL QLD 4702 |                                     |         |  |  |  |  |  |  |
| OFF ROCK-EMU PARK RD COOWONGA QLD 4702  |                                     |         |  |  |  |  |  |  |
| ROCKINGHAM RD ROCKINGHAM QLD 4854       |                                     |         |  |  |  |  |  |  |
| ROCKONIA RD NORTH ROCKHAMPTON QLD 4701  |                                     |         |  |  |  |  |  |  |
| ROCKY CREEK ROCKY CREEK QLD 4882        |                                     |         |  |  |  |  |  |  |

## Search by Lot and Plan

You can search for a premises by entering the Lot Number and Plan Number - both must be entered to return search results. You can enter the plan number with or without the characters at the beginning. For example, you can enter in 12345 or RP 12345.

Click on the Lot and Plan link. Enter the Lot Number and Plan Number and click Search.

| Search by    |     |              |  |
|--------------|-----|--------------|--|
| Lot and Plan | ~   |              |  |
| Lot no. •    |     | Plan no. 🥐 🔹 |  |
|              |     |              |  |
|              | SEA | RCH          |  |

#### Can't find the premises?

If you cannot find the premises in the Portal, this means it's probably a **new connection**. A CONNECT Application needs to be completed, refer to the **CONNECT Application User Guide**.

If it's not a new connection, call us on 13 74 66.

## **Premises Details**

Once the address has been selected from Premises/Address Search area, the premise details will automatically populate.

- Enter in any information to help locate the premises.
- A maximum 70 characters can be entered.

| Premise Details                         |                                        |         |          |  |
|-----------------------------------------|----------------------------------------|---------|----------|--|
| <b>NMI</b><br>QAAAEH00184               | Address                                | Lot no. | Plan no. |  |
| Additional Address Details              |                                        |         |          |  |
| Provide extra information about the pre | emises address. Maximum 70 characters. |         |          |  |
|                                         | •                                      |         |          |  |

## **Service Details**

Check and complete all fields for Service Details.

- Number of Phases/Maximum Demand (amps/phase)
- Cable Size
- Supply Type
- Property Pole
- Traffic Control Requirements

|                                                                                                    |                                                                                                    |                                                                                                    |                                                                       | New Ele                          | ectrical Wor                                                          | k Request    |                    |
|----------------------------------------------------------------------------------------------------|----------------------------------------------------------------------------------------------------|----------------------------------------------------------------------------------------------------|-----------------------------------------------------------------------|----------------------------------|-----------------------------------------------------------------------|--------------|--------------------|
|                                                                                                    |                                                                                                    | 0                                                                                                    |                                                                       |                                  | -0-                                                                   |              | -•                 |
| Work<br>Request                                                                                                    | Premise<br>Search                                                                                                    | Service                                                                                                    | Metering                                                              | Customer                         | Notifications                                                         | Contractor   | Connect<br>Linking |
| Service De                                                                                                    | etails                                                                                                    |                                                                                                    |                                                                       |                                  |                                                                       |              |                    |
| Total No. of                                                                                                    | f Phases Requ                                                                                                    | ired 🥐                                                                                                    |                                                                       |                                  |                                                                       |              |                    |
| 0 1                                                                                                    | 0                                                                                                    | 2                                                                                                    | О 3                                                                   |                                  |                                                                       |              |                    |
| Max Demar                                                                                                    | nd (Amps/Phas                                                                                                    | se) 🥐                                                                                                    |                                                                       |                                  |                                                                       |              |                    |
|                                                                                                    |                                                                                                    |                                                                                                    |                                                                       |                                  |                                                                       |              |                    |
|                                                                                                    | , 2                                                                                                    |                                                                                                    |                                                                       |                                  |                                                                       |              |                    |
| lable Size                                                                                                    | (mm*)                                                                                                    |                                                                                                    |                                                                       |                                  |                                                                       |              |                    |
|                                                                                                    |                                                                                                    |                                                                                                    |                                                                       |                                  |                                                                       |              |                    |
| lf the netwo<br>option.<br>Your work re                                                                                                    | ork supply to the                                                                                                    | e premises is n<br>be actioned ur                                                                               | til the network                                                       | can supply the                   | e power / phases                                                      | you require. |                    |
| If the netwo<br>option.<br>Your work re<br>Pole/Pillar<br>UNKWN<br>Supply Typ<br>O Ove                                                                               | rk supply to th<br>equest will not<br>No.<br>e<br>rhead                                                                                          | e premises is n<br>be actioned ur<br>O Ur                                                                       | itil the network                                                      | can supply the                   | e power / phases                                                      | you require. |                    |
| If the netwo<br>option.<br>Your work re<br>Pole/Pillar<br>UNKWN<br>Supply Typ<br>O Ove<br>Property Pr                                                                | rk supply to th<br>equest will not<br>No.<br>e<br>rhead<br>ole                                                                                   | e premises is n<br>be actioned ur<br>O Ur                                                                       | itil the network                                                      | can supply the                   | e power / phases                                                      | you require. |                    |
| If the netwo<br>option.<br>Your work re<br>Pole/Pillar<br>UNKWN<br>Supply Typ<br>O Ove<br>Property Pe<br>O Yes                                                       | rk supply to th<br>equest will not<br>No.<br>rhead<br>ole                                                                                        | e premises is n<br>be actioned ur<br>O Ur<br>O No                                                               | itil the network                                                      | can supply the                   | e power / phases                                                      | you require. |                    |
| If the netwo<br>option.<br>Your work re<br>Pole/Pillar<br>UNKWN<br>Supply Typ<br>O Ove<br>Property Pro<br>Yes<br>Do you ant                                          | rk supply to th<br>equest will not<br>No.<br>e<br>rhead<br>ole<br>icipate traffic                                                                | e premises is n<br>be actioned ur<br>O Ur<br>O No<br>control will be                                            | itil the network                                                      | can supply the                   | e power / phases                                                      | you require. |                    |
| If the netwo<br>option.<br>Your work re<br>Pole/Pillar<br>UNKWN<br>Supply Typ<br>O Ove<br>Property Pe<br>O Yes<br>Do you ant<br>O Yes                                | rk supply to th<br>equest will not<br>No.<br>e<br>rhead<br>ole<br>icipate traffic                                                                | e premises is n<br>be actioned ur<br>O Ur<br>O No<br>Control will be<br>S No                                    | itil the network                                                      | can supply the                   | e power / phases                                                      | you require. |                    |
| If the netwo<br>option.<br>Your work re<br>Pole/Pillar<br>UNKWN<br>Supply Typ<br>O Ove<br>Property Po<br>O Yes<br>Do you ant<br>O Yes<br>Request Ir                  | rk supply to th<br>equest will not<br>No.<br>e<br>rhead<br>ole<br>icipate traffic                                                                | e premises is n<br>be actioned ur<br>O Ur<br>O No<br>control will be                                            | itil the network                                                      | can supply the                   | e power / phases                                                      | you require. |                    |
| If the netwo<br>option.<br>Your work re<br>Pole/Pillar<br>UNKWN<br>Supply Typ<br>O Ove<br>Property Pe<br>O Yes<br>Do you ant<br>O Yes<br>Request Ir<br>If this requi | rk supply to th<br>equest will not<br>No.<br>e<br>rhead<br>ole<br>icipate traffic<br>nformation<br>est is for a mu                               | e premises is n<br>be actioned ur<br>O Ur<br>No<br>control will be<br>No<br>ltiple-occupai                      | itil the network<br>iderground<br>e required to ca                    | can supply the                   | e power / phases<br>est? ?                                            | you require. |                    |
| If the netwo<br>option.<br>Your work re<br>Pole/Pillar<br>UNKWN<br>Supply Typ<br>O Ove<br>Property Pr<br>O Yes<br>Do you ant<br>Yes<br>Request Ir<br>If this requi   | rk supply to th<br>equest will not<br>No.<br>e<br>rhead<br>ole<br>icipate traffic<br>nformation<br>est is for a mu                               | e premises is n<br>be actioned ur<br>O Ur<br>No<br>control will be<br>No<br>Itiple-occupat                      | iderground<br>e required to ca                                        | can supply the                   | e power / phases<br>est? ?<br>quests will be su                       | you require. |                    |
| If the netwo<br>option.<br>Your work re<br>Pole/Pillar<br>UNKWN<br>Supply Typ<br>O Ove<br>Property Po<br>O Yes<br>Do you ant<br>O Yes<br>Request Ir<br>If this requi | rk supply to th<br>equest will not<br>No.<br>e<br>rhead<br>ole<br>icipate traffic<br>nformation<br>est is for a mu                               | e premises is n<br>be actioned ur<br>O Ur<br>No<br>control will be<br>No<br>Itiple-occupan                      | iderground<br>e required to ca                                        | can supply the<br>arry out reque | e power / phases<br>est? ?<br>quests will be su                       | you require. |                    |
| If the netwo<br>option.<br>Your work re<br>Pole/Pillar<br>UNKWN<br>Supply Typ<br>O Ove<br>Property Pe<br>O Yes<br>Do you ant<br>O Yes<br>Request Ir<br>If this requi | rk supply to th<br>equest will not<br>No.<br>e<br>rhead<br>ole<br>icipate traffic<br>nformation<br>est is for a mu                               | e premises is n<br>be actioned ur<br>O Ur<br>No<br>control will be<br>No<br>ltiple-occupai                      | iderground<br>e required to ca                                        | can supply the<br>arry out reque | e power / phases<br>est? ②<br>quests will be su                       | you require. |                    |
| If the netwo<br>option.<br>Your work re<br>Pole/Pillar<br>UNKWN<br>Supply Typ<br>O Ove<br>Property Pr<br>O Yes<br>Do you ant<br>O Yes<br>Request Ir<br>If this requi | rk supply to th<br>equest will not<br>No.<br>e<br>rhead<br>ole<br>icipate traffic<br>formation<br>est is for a mu<br>sportant!<br>nections may r | e premises is n<br>be actioned ur<br>O Ur<br>No<br>control will be<br>No<br>Itiple-occupation<br>equire an appo | itil the network<br>iderground<br>e required to ca<br>ncy premises, f | arry out reque                   | e power / phases<br>est? ?<br>quests will be su<br>gon Energy will co | you require. |                    |

## **Metering Details**

- Select if the meter and switchboard location is Inside or Outside. This will help us identify if an appointment is required.
- Select the Metering Required option from the drop-down list. If you select Other, you will receive an additional field to enter in the metering details.
- Click on the Select Tariff Code(s) button and then select the applicable tariff from the Network Tariff list and scroll down to select okay.

|                   |                       |                |                 | New Ele        | ectrical Wo   | rk Request |                    |
|-------------------|-----------------------|----------------|-----------------|----------------|---------------|------------|--------------------|
|                   |                       |                | 0               | -•-            |               |            | -•                 |
| Work<br>Request   | Premise<br>Search     | Service        | Metering        | Customer       | Notifications | Contractor | Connect<br>Linking |
| Metering D        | etails                |                |                 |                |               |            |                    |
| Meter Locat       | ion 🥐                 |                |                 |                |               |            |                    |
| O Outs            | ide                   | O Insid        | le              |                |               |            |                    |
| Is the Meter      | or Switchboa          | rd location cl | nanging as par  | t of this work | ?             |            |                    |
| O Yes             |                       | No             |                 |                |               |            |                    |
| Main Switch       | board Locatio         | on 🕜           |                 |                |               |            |                    |
| O Outs            | ide                   | O Insid        | le              |                |               |            |                    |
| Direction to      | access main           | switchboard    |                 |                |               |            |                    |
| Provide extra     | a information a       | bout the locat | ion of the main | switchboard.   | Maximum 40 ch | aracters.  |                    |
|                   |                       |                |                 |                |               |            |                    |
|                   |                       |                |                 |                |               |            |                    |
| Metering Re       | auired                |                |                 |                |               |            |                    |
| Whole Cur         | rent (<= 80 Am        | ps)            |                 |                |               |            |                    |
|                   |                       |                |                 |                |               |            |                    |
| Please Sel        | ect<br>rent (<= 80 Am | nel            |                 |                |               |            |                    |
| Current Tr        | ansformer CT (        | > 80 Amps)     |                 |                |               |            |                    |
| Time of Us        | e                     |                |                 |                |               |            |                    |
| Embedded          | d Generation (r       | iet)           |                 |                |               |            |                    |
| Embedded<br>Other | d Generation (g       | (ross)         |                 |                |               |            |                    |
| other             |                       |                |                 |                |               |            |                    |

#### **Network Tariffs Required**

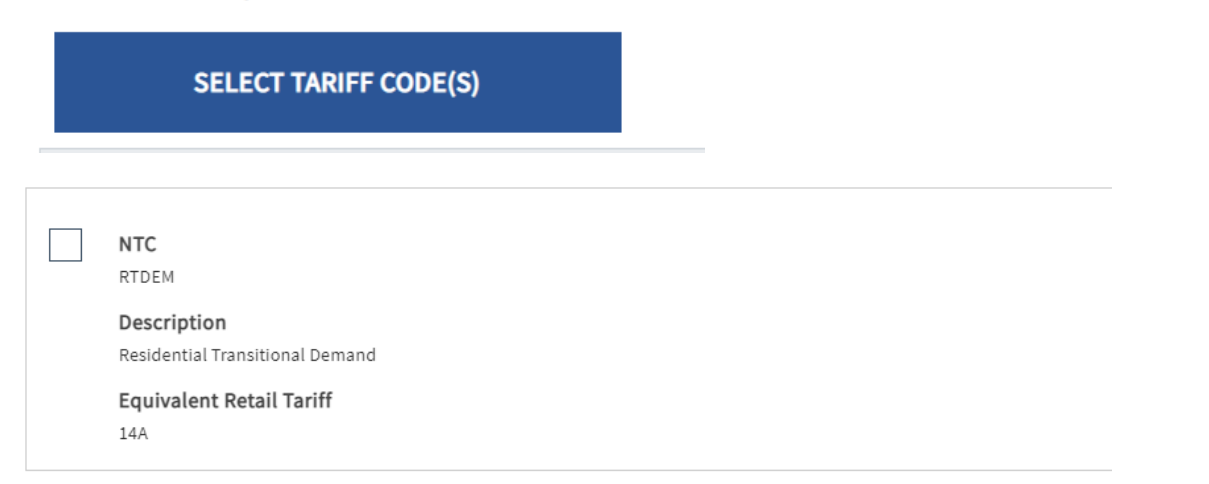

## **Controlled Load Appliances**

When selecting a controlled load you will be required to identify what appliance/s will be connected to it.

| Controlled Load Appliances<br>You have selected a controlled load                                                                                                    | tariff, please identify the appliance(s) which will be connected.                                                         |
|----------------------------------------------------------------------------------------------------|----------------------------------------------------------------------------------------------------|
| Tariff: VC                                                                                                    |                                                                                                    |
| <ul> <li>Air Conditioning</li> <li>Hot Water</li> <li>Spa Pool</li> <li>Other</li> </ul> Is the appliance connected to to the second second seco | <ul> <li>Dishwasher</li> <li>Swimming Pool</li> <li>Washing Machine</li> <li>the controlled load multi-phased?</li> </ul> |
| 🔿 Yes 💿 No                                                                                                    |                                                                                                    |
| Are any of these appliances insid<br>Yes No<br>Is a two element meter required?<br>Yes No                                                                                                    | e a building or require the customer onsite for access?                                                                   |

## **Retailer Details**

The Retailer Details are specific to the premises you have selected and will read from our system.

## **Known Retailer**

If our system acknowledges that there is a Retailer for the selected premises you will see the following message:

## "Do you want to use the current retailer Ergon has for this premises?"

• **Yes** – This will use the existing Retailer in our system

| Retailer Details   |                                                 |    |
|--------------------|-------------------------------------------------|----|
| Do you want to use | he current retailer Ergon has for this premises | ;? |
| Yes                | O No                                            |    |

• No – You will be required to select the Retailer from the drop-down list provided

| you want to use the current retailer Ergon has for this premises? |   |
|-------------------------------------------------------------------|---|
| ⊖ Yes                                                             |   |
| Retailer Name                                                     |   |
| Please Select                                                     | ~ |
| Please Select                                                     |   |
| AGL Sales Pty Limited                                             |   |
| Alinta Energy Retail Sales PtyLtd                                 |   |
| Aurora Energy Pty Ltd                                             |   |
| Barcaldine Remote Community Solar Farm                            |   |
| Blue NRG                                                          |   |
| Braemar Power Project Pty Ltd                                     |   |
| Bright Spark Power Pty Limited                                    |   |

#### **Unknown Retailer**

If our system does not acknowledge that there is a Retailer for the selected premises, you will see the following message:

"This premises has no associated retailer recorded"

You will need to select a Retailer Name from the drop-down list provided.

## **Customer Details**

Select either a Business or Domestic customer. The information to be completed will change based on your selection

| Customer Details   |            |
|--------------------|------------|
| O Business         | Individual |
| First Name         |            |
|                    |            |
|                    |            |
| Last Name          |            |
|                    |            |
| Mobile Phone No. 🤗 |            |
|                    |            |
| Home Phone No. ?   |            |
|                    |            |
| Work Phone No. 🥜   |            |
|                    |            |
| Customer's Email   |            |
|                    |            |
| Postal Address     |            |
|                    |            |
|                    |            |
|                    |            |

## **Change EWR Notification**

You have **default** EWR notifications in your **MyProfile** screen that are applied to **all** of your EWRs. However, you can **override** the default settings for **individual** EWRs if you wish.

Under Change EWR Notification select Yes.

| Change EWR Notification |                    |        |                             |  |
|-------------------------|--------------------|--------|-----------------------------|--|
| Over-r                  | ide MyProfile noti | ficati | on settings for this EWR? ? |  |
| 0                       | Yes                | 0      | No                          |  |
|                         |                    |        |                             |  |

## Attachments

You can add attachments to your EWR by clicking the "Add Attachments" button

| Attachments                        |  |
|------------------------------------|--|
| You currently have no attachments. |  |
| ADD ATTACHMENTS                    |  |
|                                    |  |

## **Appointments**

An appointment can be requested for a limited of reasons. This field will default to Appointment not required. If you require an appointment for a reason not listed, contact the Technical Service Officer on the listed phone number in the portal.

| Appointment                                                                                                    |
|----------------------------------------------------------------------------------------------------|
| An appointment can ONLY be made for one of the following reasons. You will be contacted by Ergon Energy to schedule an appointment:                                            |
| Appointment not required                                                                                                    |
| <ul> <li>When changing the POA from the fascia of a building to a property pole</li> </ul>                                                                                     |
| O To keep power on while changing the meter position OR replacing an existing meter enclosure, OR damaged property pole                                                        |
| O My EWR is for more than 80A and/or CT metering                                                                                                    |
| Note:                                                                                                    |
| If you believe your request requires an appointment for another reason (not shown above) please contact an Ergon Energy Technical Services Officer on 1800 237 466 (option 1). |
| Continue with EWR submission by selecting 'Appointment not required'.                                                                                                    |

## **Contractor Details**

## Subscribed to One Group

If you are only subscribed to one Group (for example, you only work for one business) the Electrical Contractor License Number will automatically default to that Group in Contractor Details.

| EC Licence No.                                                                                               |
|----------------------------------------------------------------------------------------------------|
| EC Business Name                                                                                             |
| EC Business Name                                                                                             |
| EC Business Name                                                                                             |
|                                                                                                    |
|                                                                                                    |
| Job Contact Name                                                                                             |
|                                                                                                    |
| Job Contact Phone No. for Enquiries                                                                          |
|                                                                                                    |
| To speed processing time, please enter your mobile phone number rather than an office or a land line number. |
| Contractor's Email Address                                                                                   |
|                                                                                                    |
|                                                                                                    |

#### Subscribed to More than One Group

If you have subscribed to more than one Group (for example, you work for more than one business) you will need to select which business you wish to submit your EWR under.

• Select the correct Group from the drop-down list that you wish to submit the EWR

| С | Contractor Details |   |  |  |  |
|---|--------------------|---|--|--|--|
|   | EC Licence No.     |   |  |  |  |
|   | Please Select      | ~ |  |  |  |
|   | Please Select      |   |  |  |  |
|   |                    |   |  |  |  |

# **EWR Submission**

You will need to tick the box I accept all terms and conditions before you Submit the EWR. This will apply for all EWR submissions.

| Electrical Safety Regulation 2013<br>I certify that I am authorised under the Electrical Safety Act 2002 to perform electrical work and connect the installation on which I perform electrical work to a<br>source of electricity. I state that the electrical installation will be completed in accordance with the requirements of the Electrical Safety Regulation 2013 (Qld)<br>and that the electrical installation will be electrically safe and ready for connection by date nominated. I acknowledge that any circuit or equipment able to be<br>energised but operating a switch or circuit protective device will have been tested and is electrically safe, and any outgoing circuits that are connected must be<br>tested. |
|----------------------------------------------------------------------------------------------------|
| Customer Privacy The personal information of a customer is confidential and can only be disclosed by Ergon to a Retailer selected by the customer if express permission is provided by the customer. Please confirm the customer agrees to have their personal information disclosed to their selected Retailer.                                                                                                    |
| I accept all terms and conditions.                                                                                                    |

# Once you have completed all the fields in the EWR correctly you will be taken to a confirmation screen to confirm if a Connect is required or not. If it is, you will need to choose if you want to create new or select existing:

| This EWR requires a CONNECT                                                                    |
|------------------------------------------------------------------------------------------------|
| To complete this EWR submission an accepted Network Connection Contract (CONNECT) is required. |
| Please choose from one of the following:                                                       |
| Create a new CONNECT contract ?                                                                |
| O Select an existing CONNECT contract ?                                                        |
|                                                                                                |
| Once the CONNECT is completed, you will need to retrieve this saved EWR and complete.          |
| This EWR requires a CONNECT                                                                    |
| To complete this EWR submission an accepted Network Connection Contract (CONNECT) is required. |
| Please choose from one of the following:                                                       |
| Select an existing CONNECT contract                                                            |
|                                                                                                |
|                                                                                                |
| Reference Number     Created By Group     Service Type                                         |
| Addition or Alteration to an Existing Connection Submitted Accepted                            |
| 24/03/2021 24/03/2021                                                                          |
|                                                                                                |

Once you have chosen a Connect to link to, then you can click "Submit":

| The EWR has been submitted.   |
|-------------------------------|
| The EWR reference is: EWR2    |
| The CONNECT reference is: CX2 |

# How to view your EWRs

Your **MyHome** screen shows a summary of all of your EWRs, Form 3s and CONNECTs. There are a number of ways to view your EWRs in the Portal.

To view your EWRs, click on View All under the EWR section.

| Ø                                 |         |                |         |       |             |                                                                                                    |
|-----------------------------------|---------|----------------|---------|-------|-------------|----------------------------------------------------------------------------------------------------|
| MyHome MyProfile                  | MyEWR   | MyCONNECT      | MyCLAIM | Links | Support     | <u>م</u>                                                                                                    |
| New Alerts                        |         |                |         |       |             |                                                                                                    |
| You currently have no new alerts. |         |                |         |       |             | View All                                                                                                    |
| EWR                               |         |                |         |       |             |                                                                                                    |
| Know what you need? ➡             | EWR Pow | ver User Links |         | EWR   | Quick Links | New Permanent Supply<br>Solar Install <30Kw<br>New Temporary Builder's Supply<br>Add Meter ( H/W or Control Load)<br>Form 3 Faults Rectified |
| Form 3 (Incomplete)               | 5       | Open           |         |       | 291         | Awaiting Retailer Requests 90                                                                                                    |
| Saved                             | 23      | Open > 30 D    | ays     |       | 207         | Form 3 (Complete) < 60 Days 0                                                                                                    |
|                                   |         |                |         |       |             | View Recent View All                                                                                                    |

You can also view your most recent EWRs by clicking on **View Recent**. It will display approximately your last 20 EWRs.

| ERGON                             |                      |                       |                                                                                                    |
|-----------------------------------|----------------------|-----------------------|----------------------------------------------------------------------------------------------------|
| NETWORK                           | MyEWR MyCONNECT I    | MyCLAIM Links Support | 2                                                                                                    |
| New Alerts                        |                      |                       |                                                                                                    |
| You currently have no new alerts. |                      |                       | View All                                                                                                    |
| Know what you need? ⇒             | EWR Power User Links | EWR Quick Links       | New Permanent Supply<br>Solar Install <30Kw<br>New Temporary Builder's Supply<br>Add Meter ( H/W or Control Load)<br>Form 3 Faults Rectified |
| Form 3 (Incomplete)               | 5 Open               | 291                   | Awaiting Retailer Requests 90                                                                                                    |
| Saved                             | 23 Open > 30 Day     | /5 207                | Form 3 (Complete) < 60 Days 0                                                                                                    |
|                                   |                      |                       | View Recent View All                                                                                                    |

Alternatively, you can click on the **Numbers** next to the items listed in the EWR section.

| Form 3 (Incomplete)             | 5 Open                 | 291                   | Awaiting Retailer Requests 90                                                                                                    |
|---------------------------------|------------------------|-----------------------|----------------------------------------------------------------------------------------------------|
| Know what you need?             | S EWR Power User Links | EWR Quick Links       | New Permanent Supply<br>Solar Install <30Kw<br>New Temporary Builder's Supply<br>Add Meter ( H/W or Control Load)<br>Form 3 Faults Rectified |
| 'ou currently have no new alert | S.                     |                       | View All                                                                                                    |
| New Alerts                      |                        |                       |                                                                                                    |
| ETWORK                          | ofile MyEWR MyCONNECT  | MyCLAIM Links Support |                                                                                                    |

# Saving an EWR

- Your EWR will Save automatically each time you click "Next".
- Look for your Saved EWR by clicking on MyHome heading in the black toolbar and look under Recent EWR, or alternatively click on MyEWR and select Saved from the black heading drop down list.
- Ergon Energy can't view Saved EWRs

| EWR S     | Search Results                              |                       |                    |                                                                                  |        |
|-----------|---------------------------------------------|-----------------------|--------------------|----------------------------------------------------------------------------------|--------|
| Your sear | rch returned <b>10</b> results              |                       |                    |                                                                                  |        |
|           | REFINE SEAR                                 | <u>СН</u>             |                    |                                                                                  |        |
|           | Reference ③<br>Saved<br>Assigned To (Group) | Ergon Status<br>Saved | MP Status          | Premises<br>Example Sample<br>QAAAEH00184<br>Date<br>Saved On 23/03/2021 3:37 PM | :      |
|           | Reference ②                                 | Ergon Status<br>Saved | MP Status          | Premises                                                                         | *<br>* |
|           | Assigned To (Group)                         | Date<br>Saved On 23   | 3/03/2021 10:52 AM |                                                                                  |        |

## Edit/Delete a Saved EWR

You can edit or delete a saved EWR by clicking the triple dots on the top right-hand side of the EWR you want to change.

- If you Edit, this will re-open your EWR to the last screen you worked on.
- If you Delete, this will remove the EWR from your profile permanently.

| Reference <sup>3</sup> | Ergon Status<br>Saved | MP Status | Premises<br>Example Sample                | VIEW   |
|------------------------|-----------------------|-----------|-------------------------------------------|--------|
| Assigned To (Grou      | (qı                   |           | <b>Date</b><br>Saved On 23/03/2021 3:37 P | EDIT   |
|                        |                       |           |                                           | DELETE |
|                        |                       |           |                                           | COPY   |
|                        |                       |           |                                           | PRINT  |

## How to search for an EWR

There are multiple ways to search for an EWR in the Portal.

• You can use the search bar on the top right-hand side

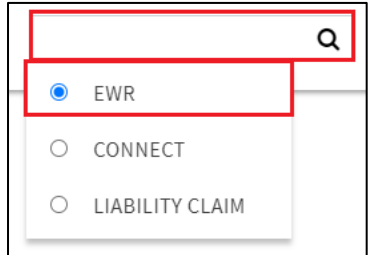

• Via the MyEWR Menu

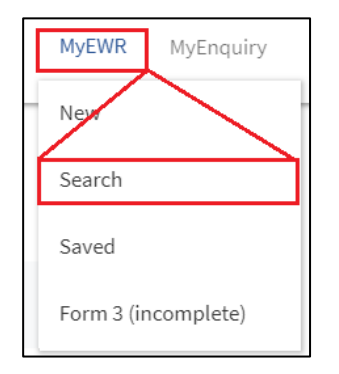

• From the MyHome Screen, and the EWR Dashboard

| Form 3 (Incomplete) | 1  | Open           | 16 | Awaiting Retailer Requests  | 3        |
|---------------------|----|----------------|----|-----------------------------|----------|
| Saved               | 10 | Open > 30 Days | 12 | Form 3 (Complete) < 60 Days | 0        |
|                     |    |                |    | View Recent                 | View All |

#### Search Screen

The search screen has three sections you can use to search for an EWR. Click on the plus sign on the right-hand side of each section to display the detailed fields you can complete to refine your results.

| EWR Search      |       |    |
|-----------------|-------|----|
| EWR Details     |       | +  |
| Type Of Request |       | +  |
| Premise Details |       | +  |
|                 | CLEAR | GO |

#### **Refine Your Current Search**

Once you've conducted your search if the results are too high in volume you can select "refine" to take you back to your search and you can add in additional criteria

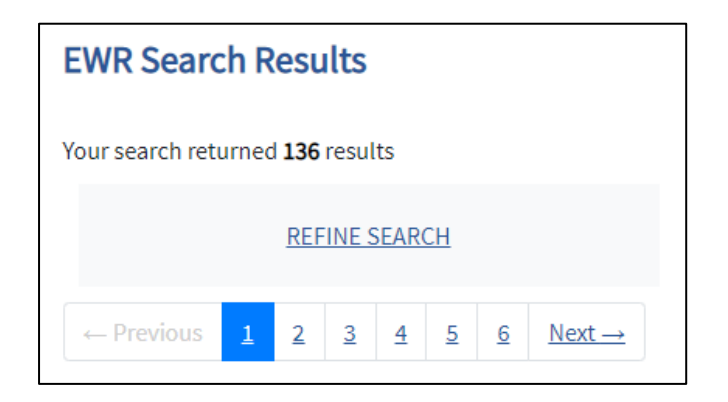

# Form 3 Left on Site

A Form 3 is issued by us when we are **unable to complete** your EWR work request. It's usually because rectification work needs to be done at the premises by the Electrical Contractor for safety reasons. You will be sent a notification from the Portal that a Form 3 has been left at the premises (by email or SMS, depending on what you have ticked for Form 3 notifications in your MyProfile).

#### **Rectify Button**

- To rectify a Form 3 (Incomplete), click on the triple dots and go to "Rectify". This will automatically copy all information from the original EWR for you to re-submit.
- The original EWR reference number and the original Type of Request will automatically appear in the "Additional Information About Request" field under Metering and Load Details.

| Reference 🔮                 | Ergon Status<br>Not Completed (Incomplete - Form 3 Left) | MP Status<br>Not Applic | N/EW    |
|-----------------------------|----------------------------------------------------------|-------------------------|---------|
| Additions and Alterations   |                                                          |                         | VIEW    |
| Meter Alteration            |                                                          |                         |         |
| Premises                    | Assigned 1                                               | o (Group)               | COPY    |
|                             |                                                          |                         |         |
|                             |                                                          |                         | 20117   |
|                             |                                                          |                         | PRINT   |
| Date                        |                                                          |                         |         |
| Submitted On 28/11/2019 6:5 | 58 PM                                                    |                         | DECTIFY |

## Form 3 Was Left

• If you are unsure why a Form 3 was left on the premises, click on the triple dots and go "view"

| Reference<br>Additions and Alterations | Ergon Status<br>Not Completed (Incomplete - Form 3 Left) | <b>MP Statys</b><br>Not Applic | <u>VIEW</u> |
|----------------------------------------|----------------------------------------------------------|--------------------------------|-------------|
| Premises                               | Assigned                                                 | To (Group)                     | COPY        |
|                                        |                                                          |                                | PRINT       |
| Date<br>Submitted On 28/11/2019 6:58 P | М                                                        |                                | RECTIFY     |

• The Form 3 Details will show as part of the EWR information submitted, including the Form 3 reference and Form 3 Code. You can call us on 1800 237 466, option 2 with that code to request further information

| Form 3 Number | 332883           |
|---------------|------------------|
| Form 3 Code   | A Y N 14 P 05 02 |

# **Checking EWR Status**

A quick way to check your EWR status is with **Track Service Orders**. You don't need to be logged into the portal; you just need your EWR reference number. You can also check the status of Connect Applications.

Simply go to <u>https://epp.ergon.com.au/epp/public/selfservice</u>, enter your EWR or Connect reference number and click **Search**. You will see the screen below showing the status of your EWR or CONNECT Application.

| Track Service Orders          |   |
|-------------------------------|---|
| Type of Service Order * ?     |   |
| Electrical Work Request (EWR) | ~ |
| Service Order Number *        |   |
|                               |   |
|                               |   |
| SEARCH                        |   |
|                               |   |